Objekte aus Grundkörpern modellieren

## **Grazer Uhrturm**

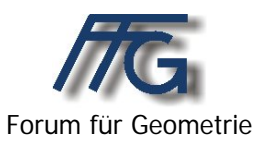

| Aufgabenstellung | Der Grazer Uhrturm ist aus Grundkörpern zusammen zu setzen und zu modellieren.                                                                                 |
|------------------|----------------------------------------------------------------------------------------------------|
| Lehrziele        | Erkennen geometrischer Grundkörper und ihrer Proportionen                                                                                                    |
| Didakt. Hinweise |                                                                                                    |
| Bildungsbereiche | Design                                                                                                    |
| Notw. Vorwissen  | Grundkenntnisse des verwendeten 3D-CAD-Systems (Formen,<br>Raumtransformationen, Boole'sche Operationen)                                                       |
| Dateien          | <ul> <li>CAD-Dateien: ~5533737.dat, ~5578716.dat, UHRTURM.PRO</li> <li>Bilddateien: gamturm.jpg, uhrturm.jpg</li> <li>Virtuelle Welten: uhrturm.wrl</li> </ul> |

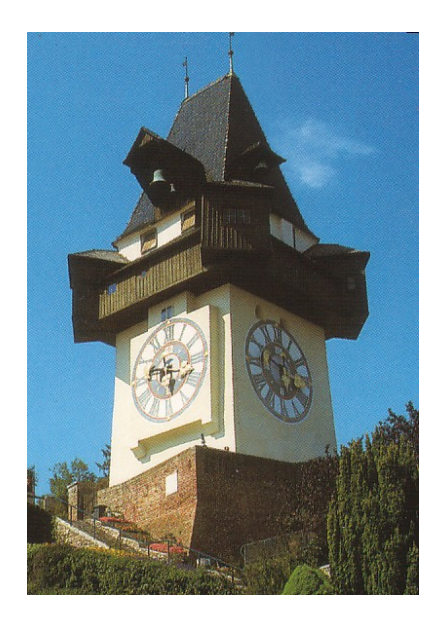

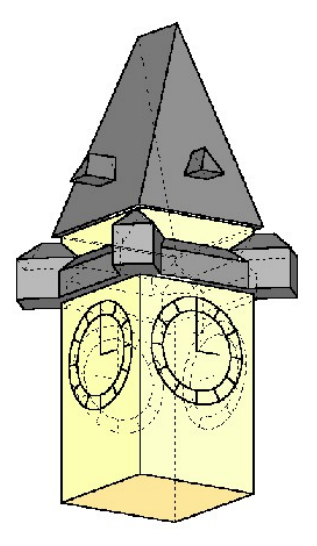

## **Grazer Uhrturm**

Konstruiere den Grazer Uhrturm aus Grundelementen. Versuche die Proportionen richtig abzuschätzen.

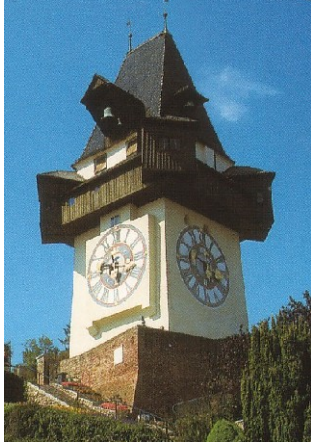

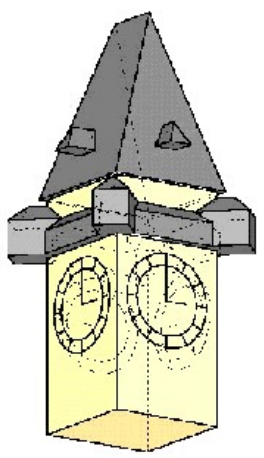

## Konstruktionsbeschreibung:

- Erzeuge einen Quader (10 x 10 x 20) und verschiebe ihn in den Ursprung (-5, -5, 0). Das ist beim Drehen wichtig, damit die Objekte gleich richtig positioniert werden.
- Erzeuge einen weitern Quader f
  ür die Br
  üstung (12 x 1 x 2) und verschiebe ihn passend (hier (-6, -6, 15). Drehe diesen Quader um 90° um die z-Achse und kopiere ihn dabei 3 Mal.
- Erzeuge ein Satteldach (3D-Objekte / Dächer / Satteldach und drehe dieses um die z-Achse um 90°.
- Blende die Quader aus, erzeuge ein Raster in der yz-Ebene das mindestens die Abmessungen des Daches in y- und z-Richtung hat, schalte in die Aufrissansicht um und bohre prismatisch beim Satteldach rechts und links einen passenden Keil weg. Hier wurden am First je 3 cm weggenommen.
- Blende die Quader wieder ein und erzeuge einen Keil (12 x 1 x 1). Verschiebe diesen Keil auf die Brüstung

(0, 5.5, 17), drehe ihn um die z-Achse und kopiere dabei drei Mal.

- Erzeuge ein Haus mit Walmdach und First in x-Richtung:
  - Gehe zu Bearbeiten/ Protokoll/ editieren, öffne den Pfeil bei Objekte und wähle WALMX
  - Skaliere das WALMX mit
     (3, 3, 3) und verschiebe es in den Ursprung (-3, -1.5, 0)

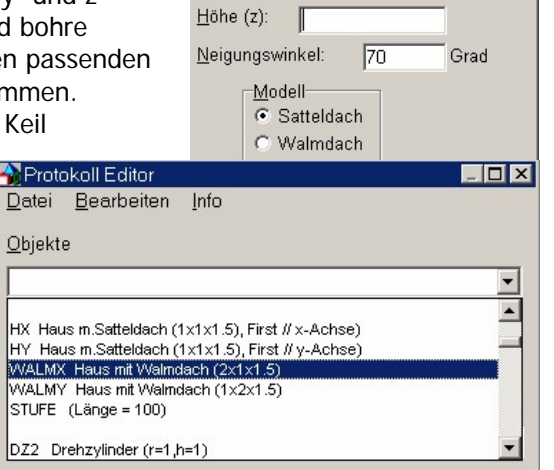

11

11

Breite (y):

- Drehe es danach um 45 ° um die z-Achse und verschiebe es nach dem Drehen passend (5, 5, 15).
- Drehe das passend liegende WALMX um die z-Achse um 90° und kopiere dabei drei Mal.
- Vereinige alle Teile.
- Erzeuge eine Walmdach (3D Objekte / weitere / Dächer / Walmdach (6, 2, 2), lass das Kästchen bei Winkel frei, und verschiebe dieses Walmdach an die passende Stelle (4, 0, 23). Drehe das Walmdach nun um 90° um die z-Achse und kopiere dabei.
- Vereinige wieder alle Objekte.
- Erzeuge nun einen Uhr:
  - Zeichne dazu zwei Kreise in der yz-Ebene mit den Radien 3 und 4.
  - Zeichne eine Strecke P<sub>1</sub> (0, 0, 3) und P<sub>2</sub> (0, 0, 4)
  - Drehe diese Strecke um die x-Achse um 30° und kopiere dabei 11 Mal.
  - Zeichne eine zweite Strecke P<sub>3</sub> (0, 0, 0) P<sub>1</sub>
  - Zeichne eine dritte Strecke P<sub>3</sub>, P<sub>4</sub>(0, 2, 0)

Verschiebe die Uhr an die passende Stelle (5, 0, 10) und drehe sie um die z-Achse um 90° und kopiere dabei drei Mal.